#### スマートキー「Ziilock Iアプリ 初めてのZiilockアプリ設定ガイド

~本ガイドの役割~

スマホにアプリをインストールした後、お客様のアカウントを登録し、スマホからキー本体を操作できるようにすると ころまでをご説明するものです。

※注意※

充電方法やBluetoothの入れ方など、Ziilock本体自体の取り扱いについては、本体に添付されている取り扱い説 明書をよくお読み下さい。

設定の流れ ①アプリをインストールします ②サインアップ(アプリのユーザー登録)をします ③スマホと本体をペアリングします

### ①アプリをインストールします

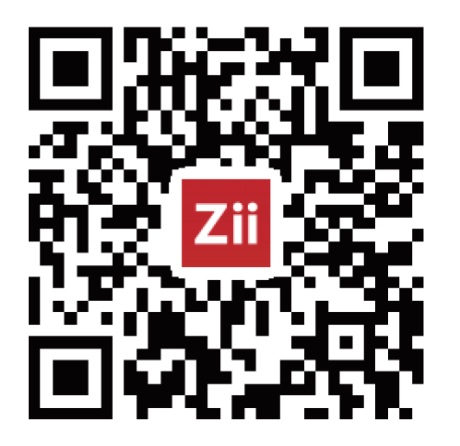

お持ちのスマートフォンにて、下記のQRコードを読み込み、Ziilockアプリの ダウンロードサイトにアクセスし、インストールします。

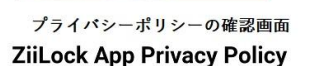

This Privacy Policy ("Policy") describes how ZiiLock Lab ("Company" or "we" or "our" or "us") treats information collected or provided in connection with an end user's ("you" or "your" or "user") use of the ZiiLock mobile application (the "App") in connection with one or more ZiiLock bike locks (each, a "Lock"). Please note that your use of the App constitutes your acceptance of this Policy as set forth below:

1. Collected Information.

Disagree

1

o provide the sharing function, our products integrate UShare I the SDK will collect your device logo and the social account o share. By tap login.you agree to ZiiLock's **Privacy Policy** 

Aare 同意する場合は「Agree」をタップします

インストール後、初めてZiilockアプリを起動すると、プライバシーポリシーの 確認画面が表示されます。プライバシーポリシーの内容に同意「Agree」の 場合は、タップして設定を続けます。 →(2)**^** 

※ここにプライバシーポリシーのページへのリンクがあると良いかも?

# ②サインアップ(アプリのユーザー登録)をします

アプリを起動させると「ログイン画面」が表示されますが、初めてZiilockアプリを使用する時には、<mark>サインアップ(=</mark> <mark>アプリのユーザー登録)</mark>が必要です。

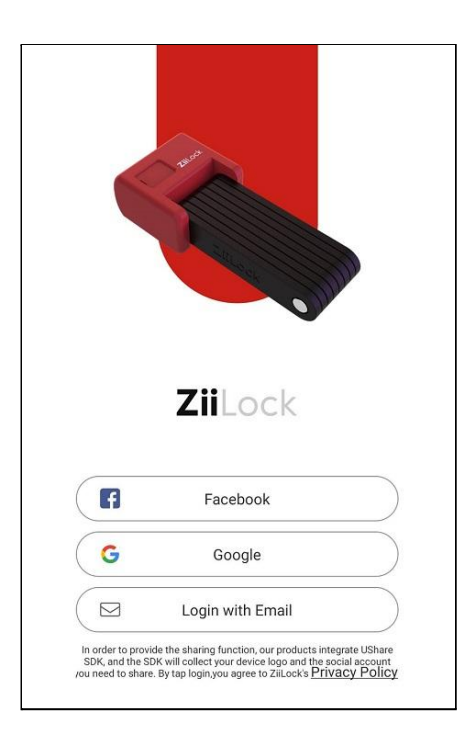

| ここでは、新たにメールアドレスからユーザー登録をする方法をご案内致し                |
|---------------------------------------------------|
| ます。(Ziilockアプリにログインする場合は、AppleID・Google・Facebookな |
| どの既存アカウントからログインすることもできます。)                        |

「Login with Email(E-mailアドレスを使ってユーザー登録をする)」という項 目を選びタップします。

| <     | Forget Password               |   |
|-------|-------------------------------|---|
|       | Login                         | 初 |
| Email |                               |   |
| Passw | rord                          |   |
|       |                               |   |
|       | Don't have a account? SIGN UP |   |

ログイン画面 <mark>初回の登録時は、画面下部の「SIGN UP」</mark>をタップします。

SIGN UP

First Name
Last Name
Email
Password
Sign up
Have an account already ?LOG IN

#### サインアップ画面

各項目を入力し、「Signup」をタップします。
 →「First Name(下の名前)」「Last Name(苗字)」「Email(メールアドレス)」「Password(ご自身で決めたパスワード)」

2) 登録したメールアドレスに届く確認コード(Varification Code)を入力し 登録を完了します ※下図は一例です。送られてくるコードは都度変わります。

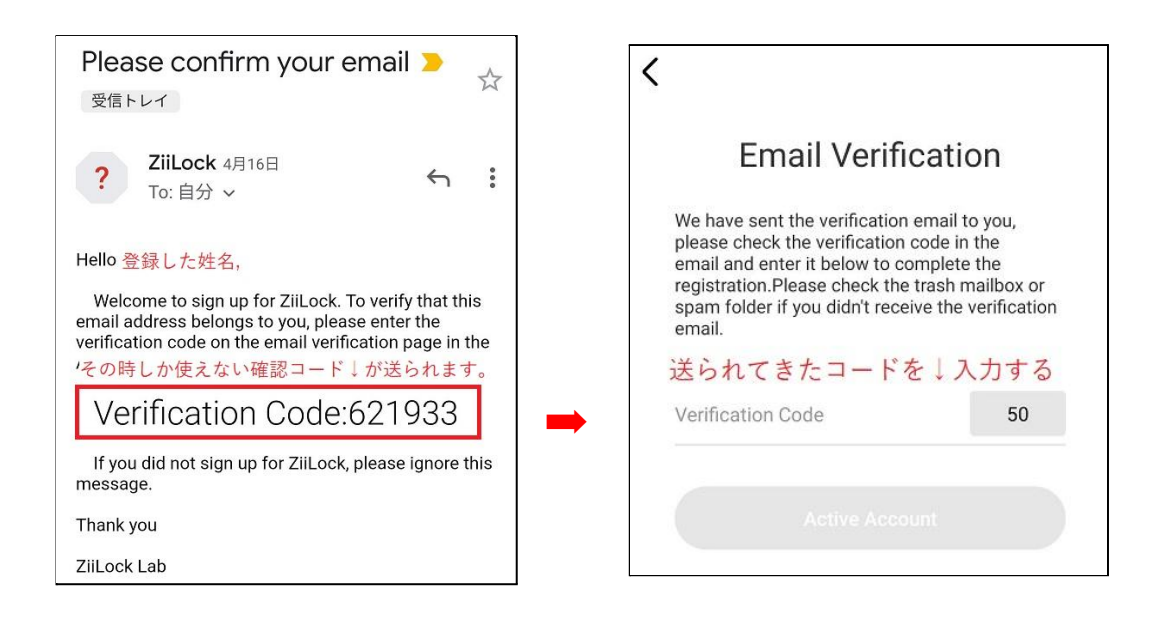

3) 登録したメールアドレスとパスワードでログインします。 →③へ

## ③スマホと本体をペアリングします

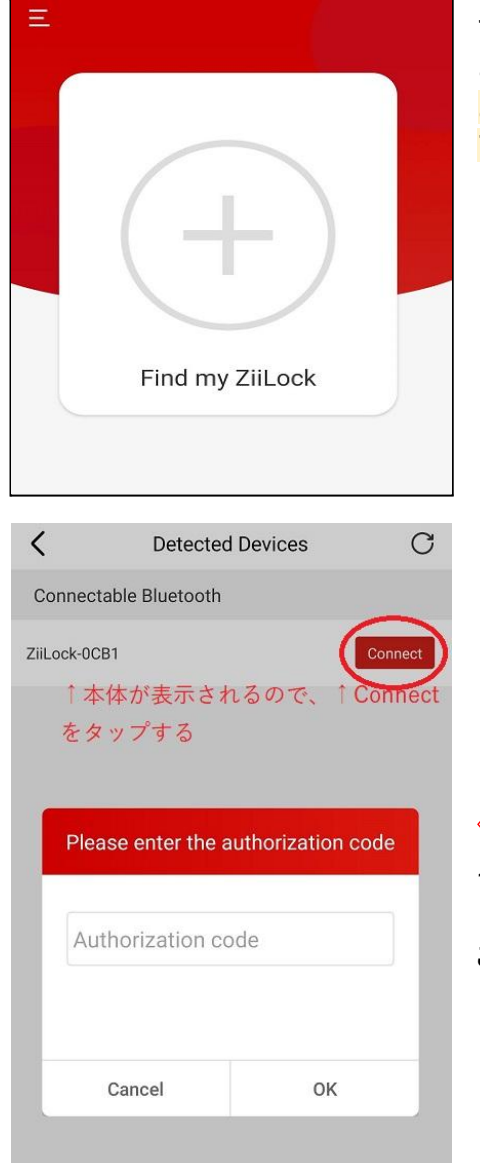

アプリにログインした状態で、本体(充電されたもの)が画面に表示されるこ とを確認します。 お持ちのスマートフォンと、Ziilock本体のBluetooth機能をONにしてお使い 下さい。 「+」をタップすると、アプリが本体を探し始めます。

見つかった本体の「connect」をタップします。表示された画面に「
 12345678」と入力し「OK」ボタンをタップするとつながります

これで、スマホからZiilockの設定を行えるようになりました。